|                         | S               | LDMS User Support<br>Phone: 716-834-0900 x7<br>E-mail: ldmshelp@fstrf.o<br>www.ldms.org/contact/<br>LDMS Training Team<br>Phone: 716-834-0900 x7<br>E-mail: ldms.training@fs | <sup>311</sup><br><sup>rg</sup><br><sup>466</sup><br><sup>466</sup><br><sup>466</sup><br><sup>466</sup><br><sup>466</sup><br><sup>467</sup><br><sup>466</sup><br><sup>467</sup><br><sup>466</sup><br><sup>466</sup> | gent Logging mod<br>used in the labora<br>of reagent codes.<br>e Lot no., expiratio<br>art/end dates. Afte<br>mber is available<br>Aliquot menus to b<br>n containing the re | ule is used to<br>atory and use<br>The module<br>on date, man<br>er entered in<br>in the Edit Pr<br>be assigned t<br>eagent. | o track<br>es a de-<br>e will<br>ufactur-<br>the log,<br>imary<br>to a |  |  |
|-------------------------|-----------------|----------------------------------------------------------------------------------------------------|----------------------------------------------------------------------------------------------------|----------------------------------------------------------------------------------------------------|----------------------------------------------------------------------------------------------------|------------------------------------------------------------------------|--|--|
| Reagent Logging         |                 |                                                                                                    |                                                                                                    |                                                                                                    |                                                                                                    |                                                                        |  |  |
| Reagent Name Lot Number | Expiration Date | Manufacturer                                                                                                    | Start Date                                                                                                    | End Date                                                                                                    | Active In Use                                                                                                    | Action                                                                 |  |  |
|                         | dd/MMM/yyyy 🔻   |                                                                                                    | dd/MMM/yyyy 🔻                                                                                                    | dd/MMM/yyyy 🔻                                                                                                    |                                                                                                    | Report 💌                                                               |  |  |

- 1. From the LDMS menu bar, hover over Administration and select Reagent Logging.
- 2. Click the Add Reagent button at the top-right of the grid.

Add Reagent

- 3. A new line appears in the grid.
- 4. In the Reagent Grid , enter the required fields.
- 5. Load the entry into the grid by clicking, Update Reagent.
- 6. Click Save.

## **Reagent Grid Fields**

| Reagent Name:<br>Manufacturer/<br>Lot Number: | This field contains the three letter code for the reagent that is being tracked.<br>These fields are free text fields enter the manufacturer name and lot # from the container          |
|-----------------------------------------------|----------------------------------------------------------------------------------------------------|
| Expiration Date:                              | Manufacturer set date of expiration                                                                                                    |
| Start/End Date:                               | These fields record the date the reagent was first used and the date use was discontinued. End date will default to expiration date but can be edited. [Not required for initial entry] |
| Active:                                       | New entries default to active.                                                                                                    |
| In Use:                                       | When applied to a specimen record this will be checked.                                                                                                    |

To edit a previously entered lot., adjust any of the fields (ie. End Date) in the Reagent Grid and click Save

## Linking Reagent to Sample in Specimen Management

## Aliquots for 0500-001ZLC00-000

| Global Specimen ID                               | Status  | Derivative<br>Type | Sub Add/<br>Der Type | Specimen<br>Condition                                                                                                    | Available Volume | Other Specimen<br>ID | s Action |
|--------------------------------------------------|---------|--------------------|----------------------|----------------------------------------------------------------------------------------------------|------------------|----------------------|----------|
| 0500-001ZLC00-001                                | 💜 🔚 🖂 Ē | PL2                | N/A                  | SAT                                                                                                    | 1 ML             |                      | Edit 💌   |
| 0500-001ZLC00-002                                | 🖉 🔚 🖂 🖹 | PL2                | N/A                  | SAT                                                                                                    | 1 ML             |                      | Edit 💌   |
| 0500-001ZLC00-003                                | 🖉 🔚 🖂 🖹 | PL2                | N/A                  | SAT                                                                                                    | 1 ML             |                      | Edit 💌   |
| 0500-001ZLC00-004                                | 🛩 🔚 🖂 🖹 | CEL                | DMS                  | SAT                                                                                                    | 3000000 CEL      |                      | Edit     |
| 0500-001ZLC00-005                                | 🖉 🔚 🖂 🖹 | CEL                | DMS                  | SAT                                                                                                    | 3000000 CEL      |                      | Edit 💌   |
| 0500-001ZLC00-006                                | 🖉 🔚 🖂 🖹 | CEL                | DMS                  | SAT                                                                                                    | 3000000 CEL      |                      | Edit 💌   |
| -                                                |         |                    |                      |                                                                                                    |                  |                      | •        |
| Edit Aliquot                                     |         |                    |                      | After the lot is entered in the Reagent Logging module, the lot<br>number is available in the <b>Edit Aliquot</b> menu to be applied to any<br>sample using the sub additive. |                  |                      |          |
| <u>0500-001ZLC00-000</u> 0500-001ZLC00-004       |         |                    | •                    | <ul> <li>In Specimen Management, use the filters to havigate to the specimens page.</li> </ul>                                                                                |                  |                      |          |
| Global Specimen ID 0500-001ZLC00-004 Specimen ID |         |                    | •                    | <ul> <li>In the Aliquot grid, locate the specimens utilizing the logged reagent</li> </ul>                                                                                    |                  |                      |          |

-

Ŧ

- Click the **Edit** button, the **Edit Aliquot** menu will open in a pop up window
- Select the appropriate lot number in the **Sub Add/Der Reagent** menu

## Click Save

**Note**: If known, the reagent lot number can be applied in Quick Add at the time of accessioning. In the **Aliquot grid**, locate entry with the Sub Additive/Derivative. Click the **Edit** button, select the lot number in the **Sub Add/Der Reagent** menu.

|   | Linking Additive to Reagent Lot                                          |  |  |  |  |  |  |
|---|--------------------------------------------------------------------------|--|--|--|--|--|--|
| • | In Specimen Management, click the Edit button for the Primary containing |  |  |  |  |  |  |
|   | the logged Additive                                                      |  |  |  |  |  |  |

- \*

\*

Sub Add/Der Reagent

123456

FRONTIER/TEST

Sub Add/Der Type

CEL

DMS

~

In the Edit Primary Specimen window select the lot number in the Additive
 Reagent menu

| Additive | Additive Type | Additive Reagent |   |  |
|----------|---------------|------------------|---|--|
|          | EDT           | *                | • |  |

Other Specimen ID

Enrollment

Is Available

Derivative Type

Sub Add/Der Type